## Orders – Advanced Practice Physiotherapist Initiated Analgesia in the Emergency Department

Digital Health Quick Reference Guide

## This Quick Reference Guide will explain how to:

To order single doses of Paracetamol and/or Ibuprofen in ED. Always ensure you have reviewed your patients' medical history before prescribing

\*This workflow is for appropriately credentialed Advanced Practice Physiotherapists only

- Open the patients EMR file in **Powerchart** and navigate to **Orders and** *Referrals* in the Table of Contents (TOC)
- 2. Then select + Add.
- 3. Select the folder that's called: *Physiotherapist Initiated Analgesia*
- Here you will see the two different order sentences for Paracetamol and Ibuprofen. Select the appropriate analgesia order(s) that you plan to administer.
- Generic Name, Route of administration, Dose to be administered, Date and Time medicine is to be administered are all documented here. These automatically display so no further information is required to be input.

Once all checked, select Sign and follow the prompts to add in your password.

| Search                                                                                 | Advanced Optic                        | ns 🗸 Type: 📵 Inpatient 🧹                                                                                     |                               |   |  |  |  |  |  |
|----------------------------------------------------------------------------------------|---------------------------------------|----------------------------------------------------------------------------------------------------|-------------------------------|---|--|--|--|--|--|
| 👰 Up 🚮 Home 🕏                                                                          | 🗦 Favorites 🔹 🗀 Folders Folder        | : Physiotherapist Initiated Ana Search within: All 🗸 🗸                                                       |                               |   |  |  |  |  |  |
| T Orders for Signature                                                                 |                                       |                                                                                                    |                               |   |  |  |  |  |  |
| ⑦ ➡ ♥ Order Nan                                                                        | ne Status Start                       | Details                                                                                                    |                               |   |  |  |  |  |  |
|                                                                                        | 10 Fin#:9991080 Admit: 17/03/202      | 2 14:06                                                                                                    |                               |   |  |  |  |  |  |
| ibuprofen                                                                              | Order 17/03/2022                      | 15:00 400 mg. Oral, Tablet, ONCE only, First dose 17/03/2022 15:00 AEDT, St<br>Take with or soon after food. | op date 17/03/2022 15:00 AEDT |   |  |  |  |  |  |
|                                                                                        |                                       |                                                                                                    |                               |   |  |  |  |  |  |
| Z Details for ibupro                                                                   | fen                                   |                                                                                                    |                               |   |  |  |  |  |  |
| 🛱 Details 🗊 Order Co                                                                   | omments 🔯 Diagnoses                   |                                                                                                    |                               |   |  |  |  |  |  |
| ┿ 😘 🗽 🗷 Remaining Administrations: 1 Stop: 17/03/2022 15:00:00 AEDT                    |                                       |                                                                                                    |                               |   |  |  |  |  |  |
| *Strength dose:                                                                        | 400                                   | *Strength dose unit:                                                                                         | mg v                          | ^ |  |  |  |  |  |
| Freetext dose:                                                                         |                                       | *Route of administration:                                                                                    | Oral 👻                        |   |  |  |  |  |  |
| Drug Form:                                                                             | Tablet 👻                              | *Frequency:                                                                                                  | ONCE only 👻                   |   |  |  |  |  |  |
| PRN:                                                                                   | C You C No                            | DPN reason                                                                                                   |                               |   |  |  |  |  |  |
|                                                                                        | C TES CO IND                          |                                                                                                    | *                             |   |  |  |  |  |  |
| Max dose per 24 hours:                                                                 |                                       | Duration:                                                                                                    | · · ·                         |   |  |  |  |  |  |
| Max dose per 24 hours:<br>Duration unit:                                               | · · · · · · · · · · · · · · · · · · · | Durations                                                                                                    |                               |   |  |  |  |  |  |
| Max dose per 24 hours:<br>Duration unit:<br>Infuse over unit:                          | v                                     | Durston<br>Infuse over<br>Indication:                                                                        |                               |   |  |  |  |  |  |
| Max dose per 24 hours:<br>Duration unit:<br>Infuse over unit:<br>Special Instructions: |                                       | Unition<br>Durition<br>Infaction<br>Approval Number                                                          |                               |   |  |  |  |  |  |
| Max dose per 24 hours:<br>Duration unit:<br>Infuse over unit:<br>Special Instructions: | tes ve ne                             | Duration<br>Influse over<br>Indication<br>Approval Number<br>"First Dose Date / Time:                        |                               |   |  |  |  |  |  |

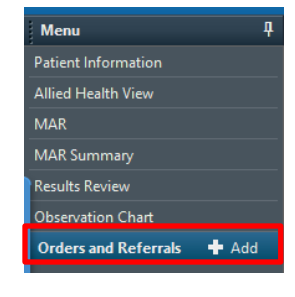

🕂 Add

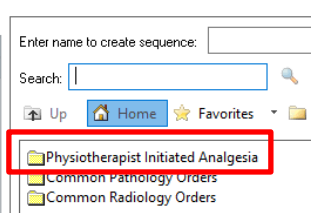

| Enter name to create sequence: |                                                         |          |
|--------------------------------|---------------------------------------------------------|----------|
| Search:                        | 🔍 🔍 Advanced Options 🗸 Type: 1                          | <b>e</b> |
| 🔁 Up 🚮 Home 👷                  | Favorites 🔹 📴 Folders 🛛 Folder: Physiotherapist In      | itial    |
|                                |                                                         |          |
| 500 mg, Oral, Tablet, ONCE     | iblet<br>E only, Max dose per 24 hours: 4 g of paraceta |          |
| paracetamol 500 mg oral ta     | ablet                                                   |          |
| 1,000 mg, Oral, Tablet, ON     | CE only, Max dose per 24 hours: 4 g of paracet          |          |
| ibuprofen 200 mg, Oral, Ta     | blet, ONCE only, Take with or soon after food.          |          |
| ibunrofen 400 mg. Oral Ta      | blet ONCE only. Take with or soon after food            |          |

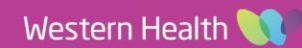

Orders – Advanced Practice Physiotherapist Initiated Analgesia in the Emergency Department

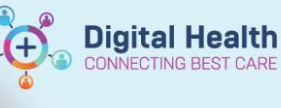

Digital Health Quick Reference Guide

 Navigate to the MAR in the Table of Contents to review your order and to check that it has been prescribed as intended.

Ensure you also refresh the MAR page each time you visit this page for the latest updates.

 Medication administration should be documented through the Medication Administration Wizard (MAW).

Please refer to the following Digital Health QRG for further instructions on the current workflow for administering medications: *Medications – Medication Administration Wizard – Access & Administration* 

| Task Edit View Patient Cha                                                           | rt Links Notifications Options     | Help                                                     |                             |                                                         |    |
|--------------------------------------------------------------------------------------|------------------------------------|----------------------------------------------------------|-----------------------------|---------------------------------------------------------|----|
| 🖴 Multi-Patient Task List 👍 Patient                                                  | List 🌃 Clinical Leader Organiser 😂 | Staff Assignment 🛛 🌇 Task Manager 👔                      | Collection Runs 🖃 Mess      | age Center 🌇 Autotext 👘 🖓                               | Ι. |
| 🔃 🕄 EMR MaP Dashboards 🕄 Clinicia                                                    | ns Channel 🔃 MIMS 🔍 PBS 🝦          |                                                          |                             |                                                         |    |
| 🗄 🔚 Label Printing 🛄 Reports 咳 Patl                                                  | h Label Reprint 🜊 BOSSnet 🜊 AIDH   | 🔃 eTG 🔍 UpToDate 🕄 SafeScript 🕄 C                        | OVID Outbreak Sites 🛫       |                                                         |    |
| nightingale, florence train                                                          |                                    |                                                          |                             |                                                         |    |
| nightingale, florence train<br>Allergies: No Known Allergies<br>Alerts: Not Recorded | Resus Status: Not Recorded         |                                                          | Se<br>Di<br>W               | Sex:F<br>DO8:16/03/1982 Age: 40 Years<br><b>Weight:</b> |    |
| Menu 🏾 🗍                                                                             | < > - ▲ MAR                        |                                                          |                             |                                                         |    |
| Patient Information                                                                  | *首 🗎                               |                                                          |                             |                                                         |    |
|                                                                                      |                                    |                                                          |                             |                                                         |    |
| MAR                                                                                  | • •                                |                                                          |                             | 16 Mar, 2022 14:09 - 18 I                               | 1  |
| MAR Summary                                                                          | Time View                          | Medications                                              | 17/03/2022 15:00            |                                                         | _  |
| Results Review                                                                       | Scheduled                          | 20 P                                                     | 400 mg                      |                                                         |    |
| Observation Chart                                                                    | Unscheduled                        | ibuprofen<br>400 mg, Oral, Tablet, ONCE only, First dose | Not given within 5<br>days. |                                                         |    |
| Orders and Referrals 🛛 🕂 Add                                                         | PRN                                | 17/03/2022 15:00:00, Stop date 17/03/2022<br>15:00:00    |                             |                                                         |    |
| Case Conference/Discharge Planni                                                     | Continuous Infusions               | Take with or soon after food.                            |                             |                                                         |    |
| Interactive View and Fluid Balance                                                   | V Future                           | Numeric Pain Score with Activity                         |                             |                                                         |    |
| Continuous Notes                                                                     | Discontinued Scheduled             | Numeric Pain Score at Rest                               |                             |                                                         |    |
| Documentation 🕂 Add                                                                  | Uiscontinued Unscheduled           |                                                          |                             |                                                         |    |
| Form Browser                                                                         | Discontinued PKN                   |                                                          |                             |                                                         |    |
| Activities and Interventions                                                         | Discontinued Continuous Infus      |                                                          |                             |                                                         |    |

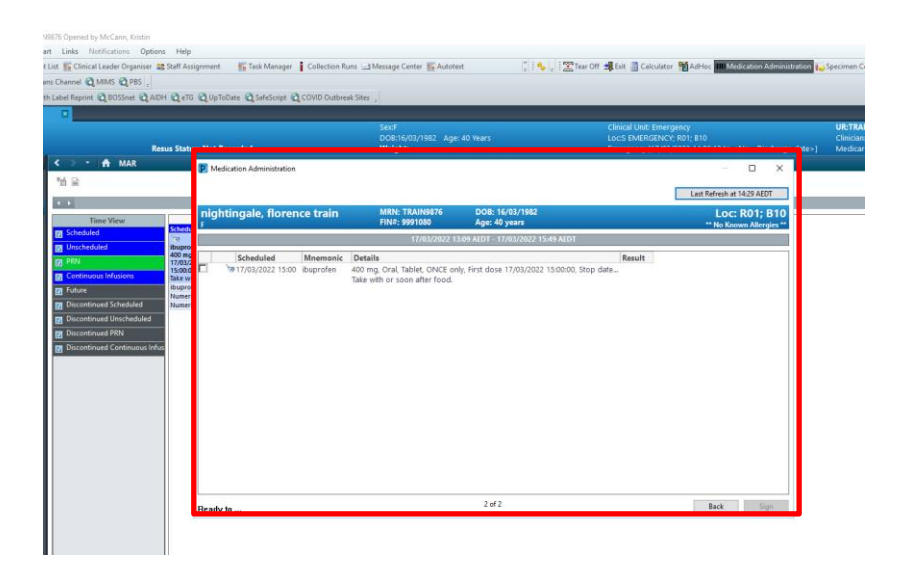

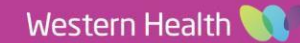